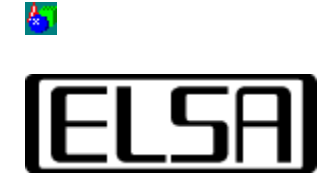

# Ó¦ÓÃÈí¼þÉèÖÃ

# °²×°ºĺÓû§ÊÖ²á

°æÈ¨ËùÓÐ (c) 1999£¬ELSA AG (Aachen, Germany)

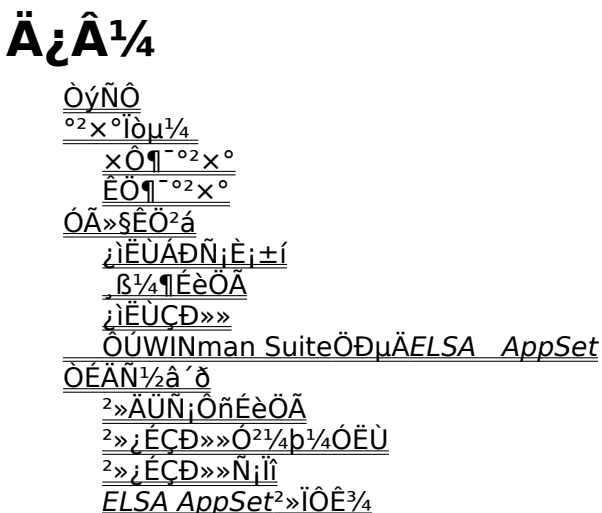

#### ELSAÏÔʾÊÊÅäÆ÷ËùÅä±,µÄ,ßĐÔÄÜͼĐÎ ´¦ÀíÆ÷×éºÏÁ˹¤×÷Õ¾¼¶µÄ3DͼĐμÓËÙºÍ×îеÄ2DĐÔÄÜ¡£

ELSA

<mark>87</mark>1

*AppSet*ʵÓóÌĐòʹÓû§¿ÉÒÔ¿ØÖÆELSAÏÔʾÊÊÅäÆ÷µÄÓ²¼þ¼ÓËÙ3DÀ©Õ¹¹¦ÄÜ¡£¶ÔÉè ÖÃËù×÷µÄ,ıäÈ;¾öÓÚ½«ÒªÔËĐеÄÓ¦ÓÃÈí¼þºĺËùĐèÒªµÄäÖȾĐÔÄÜ¡£

Í<sup>°°</sup>££¬²¢²»ĐèÒª,ıäȱÊ;ÖµÉèÖÃ;£µ«ÊÇ£¬Õë¶ÔÒ»Đ©ÌØ¶°µÄ3D/ OpenGLÓ¦ÓÃÈí¼þ£¬ÈÔ¿ÉÒÀÄú×°ÒµĐèÇóÀ′µ÷ÕûÇý¶<sup>-</sup>3ÌĐòµÄ3DÉèÖÃ;£

ÓÅ»<sup>-</sup>Ó¦ÓÃÈĺ¼þÖ§<sup>3</sup>ÖµÄ×î¼òµ¥µÄ·½·¨ÊÇÑ¡ÔñÓÉ*ELSA AppSet*ʵÓÃ<sup>3</sup>ÌĐòËùÌá<sup>1</sup>©µÄϵÁĐÉèÖÃÖ®Ò»¡£´ó¶àÊýÓû§»á· ¢ÏÖ¸ÃÁбí¶ÔÓÚ¿ØÖÆÇý¶<sup>-</sup>3ÌĐòÒÑ×ã<sup>1</sup>»¡£

ELSA

*AppSet*ʵÓóÌÐò¿ÉÔÚ¡°¿ØÖÆÃæ°å¡±µÄ;°ÏÔʾ;±ÏÂÕÒµ½£¬ÔÚ;°ÏÔʾÊôĐÔ;±µÄÊôĐÔÒ³ ÖÐÏÔʾΪ¡°AppSet;±;£

<sup>1</sup>⁄4ÌĐø<u>°²×°Ïòµ¼</u> ·µ»ØÖÁ<u>Ŀ¼</u>

#### ×Ô¶<sup>-</sup>°²×°

```
Í<sup>"3</sup>££¬ELSA AppSet×Ô¶<sup>-</sup>ÓëELSAͼĐÎÇý¶<sup>-</sup>3ÌĐòÒ»Æð°<sup>2</sup>×°¡£¿ÉÒÔ
´ò¿ª¡°ÏÔʾÊôĐÔ;±µÄÊôĐÔÒ<sup>3</sup>Ãæ¶Ô°<sup>2</sup>×°½øĐĐ¼ì²é;£Ó¦,÷¢ÏÖÒ»,ö
´øÓĐELSA±ê¼ÇµÄÃûΪ;°AppSet;±µÄ±êÇ©¡£
```

# ÊÖ¶<sup>-</sup>°²×°ELSA AppSet

```
ELSA AppSetʵÓóÌÐòÓëÏÔʾÇý¶⁻³ÌĐòµÄ¹¤×÷Ê®·ÖÏàËÆ¡£Òò
′ËÖ»ÓĐÔÚÌØÊâÇé¿öϲ½ØĐĐÊÖ¶⁻°²×°¡£Í¬Ê±±ØĐËÈ·±
£°²×°µÄÊÇÕýÈ·°æ±¾µÄÏÔʾÇý¶⁻³ÌĐò¡£

¿ÉÒÔÓù¤¾ß<u>ELSA</u>
<u>info</u>¶Á³öÏÔʾÇý¶⁻³ÌĐòºÍËùÓĐÆäËüÒѰ²×°µÄELSA¹¤¾ßµÄ°æ±¾ºÅ
ĵª°²×°ELSA

AppSetʵÓóÌĐò£¬ĐèÒªÁ½ öÎļþ£ºÑ¹ËõÎļþGLSET.CABºÍÒ» öÃûΪEAPPSxxx.INFµÄINFÎ
ļþ¡£×Ö·ûxxxÈ¡¾öÓÚÒѰ2×°µÄͼĐμÓËÙ¿¨¡£
È·¶¨¡°ÏÔʾÊôĐÔ;±¶Ô»°¿òÒѹرÕ¡£
ÓÃÊó±êÓÒ¼üµ¥»÷INFĨļþ£¬´Ó¹ØÁª²Ëµ¥Ñ¡Ôñ°²×°ÃüÁî¡£
```

¼ÌĐø<u>Óû§ÊÖ²á</u> ∙µ»ØÖÁ<u>Ŀ¼</u>

<u>6</u>7

ÔÚ±¾ÕÂÖÐ˵Ã÷ÁËÈçºĺ¼¤»l²¢Ê¹ÓÃ*ELSA AppSet*ÊôĐÔÒ³¡£

# ELSA AppSetÊôĐÔÒ<sup>3</sup>

´ò¿ª,ÃÒ³Ãæºó£¬½«;´µ½ÔÚÉϰë²;·ÖÓĐÒ»Đ©¶Ô»°;ØÖÆ;£Ï°ë²;·Öͨ³£ÊÇ;հ׵쬱»± £ÁôÓÃÓÚ<u>\_B¼¶ÉèÖÃ</u>;£ÔÚ°´ÏÂ>>\_B¼¶<<°´Å¥ºó»òÕßÈç¹ûÔÚ\_ıäÉèÖúóÆô¶<sup>-</sup>ÁË*ELSA AppSet*ʵÓóÌĐò£¬Ôò½«ÔÚ´Ë´¦ÏÔʾ;£

ÒÔϲ¿·ÖÏêϸ˵Ã÷Á˿ؼ޵ŦÄÜ¡£

# Ó²¼þ¼ÓËÙ

²¼þ¼ÓËÙÀ´ÔËĐĐ¡£

ĺª¼ì²éµ±Ç°ÕýÔÚÔËÐĐºĺÖÖOpenGL£¬¿ÉʹÓù¤¾ß*ELSA Info*¡£

# ¿ìËÙÁĐÑ;È;±í

```
ELSA AppSetʵÓÃ<sup>3</sup>ÌÐò¿ÉÒÔ´æ

'¢Ðí¶à<u>¿ìËÙÁÐÉèÖÃ</u>f¬ÆäÔÚ<u>_B¼¶ÉèÖÃ</u>ÖнøÐÐÁ˶"Òå¡£ÕâĐ©¿ìËÙÁÐÉèÖõıêʶÃûÏÔ

ʾÔÚ¿ìËÙÁÐѡȡ±ſÖС£´Ë´¦¿ÉÒÔ´æ

'¢ËùĐèµÄËùÓĐÑ¡ĨìÒÓÓÅ»<sup>-</sup>Ó¦ÓÃÈſ¼þµÄ<sup>2</sup>Ù×÷¡£ELSAÒÑΪÒ»Đ©Ó¦ÓÃÈſ¼þÔ¤Ïȶ"ÒåÁËÉè

ÖᣴÓÁбſÑ¡ÔñÏà¹ØÌõÄ¿ÒÓÓÅ»<sup>-</sup>ÕâĐ©³ÌĐòµÄ<sup>2</sup>Ù×÷¡£Ê¹ÓÃÓұߵĹö¶<sup>-</sup>ŸÀ

'¹ö¶<sup>-</sup>Õû¸öÁбí¿òÒÔÏÔʾËùÓĐÌõÄ¿¡£ÔÚ¡°È±Ê¡ÖµÉèÖá±ÖиÅÀ"Á˰<sup>2</sup>×°ºó¼¤»îµÄȱÊ¡Ö

µj£
```

```
ÔÚÑ¡ÔñÁËÓëÓ¦ÓÃÈí¼þÆ¥ÅäµÄÌõÄ¿ºó£¬°´>>È·¶¨<<°´Å¥½ÓÊÜÉèÖûò°
´>>È¡Ïû<<·ÅÆúÉèÖ᣽«¹Ø±ÕÏÔʾÊôĐÔ¶Ô»°¿ò¡£°
´>>Ó¦ÓÃ<<¿ÉÒÔ²»ÓÃÀ뿪¶Ô»°¿ò¾ĺ¼¤»îËù×÷µÄ¸Ä±ä¡£
```

```
Ö±½ÓÔÚ¿ÌËÙÁÐѡȡ±Íϵİ´Å¥ÔÊÐÍÓû§
´´½¨×Ô¼ºµÄÉèÖÃ×é»òΪеÄÓ¦ÓÃÈí¼þ¸Ä±äELSAÉèÖá£
```

**຺ß¼**¶

```
°´´Ë°´Å¥¼«´ò¿ª<u>_Ĝ¼¶ÉèÖÃ</u>¿ò£¬¿ÉÔÚÆäÄڸıäÇý¶<sup>-</sup>³ÌĐò¶ÔOpenGL³ÌĐòµÄ²Ù×÷¡£
¸Ã°´Å¥ÊÇÒ»¸öÇĐ»»¿ª¹Ø£ºµÚ¶þ´Î°´´Ë°´Å¥½«¹Ø±Õ¡°¸ß¼¶ÉèÖá±¶Ô»°¿ò¡£
```

<u>6</u>7

# Ìí¼Ó

```
>>Ìí¼Ó<<°´Å¥´ò¿ª;°Ìí¼ÓĐÂÑ;ÏîÖÁÁбí;±¶Ô»°¿ò£¬´Ë
´¦¿É¶Ô½«ÒªÔÚ¿ìËÙÁĐÑ;È;±íÖĐÏÔʾµÄÌõÄ¿ÊäÈëÎı¾(²Î¼û<u>,ß¼¶ÉèÖÃ</u>);£°
´>>È·¶¨<<½ÓÊÜÊäÈëµÄ×Ö·û²¢ÔÚµ±Ç°ÉèÖõÄÁбíµ×²¿´´½¨Ò»,öĐÂÌõÄ¿;£°
´>>È;Ïû<<À뿪¶Ô»°¿ò£¬·ÅÆúËù×÷µÄ,ıä;£
```

# ɾ³ý

```
>>ɾ³ý<<°´Å¥ÔÊÐÍÓû§É¾³ýÒÑ´´½¨µÄÓ¦ÓÃÈí¼þÌõÄ¿¡£²»ÄÜɾ³ýELSAÔ¤¶¨ÒåµÄÑ¡Ïî¡£
¸Ã°´Å¥½öÔÚÒÑÑ¡ÔñÁËÓû§¶¨ÒåµÄÓ¦ÓÃÈí¼þʱ²Å±»¼¤»î¡£
```

# ÖØÐÂÃüÃû

```
ʹÓÃ>>ÖØÐÂÃüÃû<<°´Å¥´ò¿ª¡°ÖØÐÂÃüÃûÑ¡Ïî;±¶Ô»°¿ò£¬²¢ÐÞ¸ÄËù×÷ÉèÖõÄ×Ö·û
´®±êʶ·û;£°´>>È·¶¨<<°´Å¥ÖØÐÂÃüÃûÁбſÖеÄÌõÄ¿£¬°
´>>È;Ïû<<½«·ÅÆúËù×÷µÄĐÞ¸Ä;£
,ð´Å¥½öÔÚÑ;ÔñÁËÓû§¶¨ÒåµÄELSA AppSetʱ²Å¼¤»î;£
```

# ȱÊ;ÖµÉèÖÃ

```
µ¥»÷,ð´Å¥Çл»µ½Çý¶³ÌĐòȱʡֵÉèÖá£
´Ë°´Å¥½öÔÚÑ¡Ôñ¿ÉʹÓÃELSAȱʡֵÉèÖõÄÏîĿʱ±»¼¤»î¡£
```

# ͺϐ¼¶ÉèÖÃ

Èç¹ûÑ¡Ôñ>> ,ß¼¶<<°´Å¥£¬¶Ô»°¿òlªĂ¿ ,ölîÄ¿À©Õ¹³öÒ» ,ölõÄ¿¡£ ¿ÉÒÔlª ,Ă<u>¿ìËÙÁĐÉèÖà ,</u>ıäÕâĐ©lîÄ¿À´´´½¨ĐÂlõÄ¿»ò ,ı䵱ǰÉèÖá£

# ͺϐ¼¶;ؼϸμÄʹÓÃ

´ó¶àÊýÑ¡ÏìÓÐÁ½ÖÖ״̬£º¿ª/¼¤»î⁰͹Ø/½ûÖ¹¡£ÕâĐ©× ´Ì¬ÓÉÓÃÓÚÕâĐ©Ñ¡ÏîµÄ¿Ø¼ÞÖеÄÊʵ±·ûºÅ±íʾ£º

**☑ IIIII** 0ĺ

# 

Èç¹ûÒ»,öÑ¡lî²»±»ĺ¼ĐμÓËÙ¿¨»òµ±Ç°µÄÏÔʾģʽËùÖ§³Ö£¬Ôò¿Ø¼þ½«ÏÔʾΪ½ûÖ¹¡£

# ÏóËØ,nʽ

# Ë«»⁰³å

´Ëį<sup>ª1</sup>ØÖ,ʾÇý¶<sup>-3</sup>ÌĐòÖ§³ÖË«»<sup>Q3</sup>åģʽ¡£μ±¼¤»îÁËË«»<sup>Q3</sup>壬Ö;»<sup>Q3</sup>å±»·Ö³É޲į·Ö£¬µÚÒ »,ö»<sup>Q3</sup>å(ǰÌ<sup>-</sup>»<sup>Q3</sup>å)ÓÃÓÚÏÔʾ£¬¶øµÚ¶þ,ö»<sup>Q3</sup>å(QóÌ<sup>-</sup>»<sup>Q3</sup>å)ÓÃÓÚäÖȾ¡£ÕâÑù½«²úÉúÎÞÉÁË,µ Ķ<sup>-</sup>»Đ§¹û¡£´ó¶àÊýOpenGLÓ¦ÓÃÈí¼þĐèÒª¼¤»î´Ë¿<sup>ª1</sup>Ø¡£× ¢Ò⣬Ò»Đ©½Ï, ߵķÖ±æÂʽ«ÎÞ·¨Ö§³ÖÇý¶<sup>-3</sup>ÌĐòʹÓÃË«»<sup>Q3</sup>å¡£ÔÚÕâÖÖÇé¿öÏ£¬ÉèÖÃ ´Ë¿<sup>ª1</sup>ؽ«µ¼ÖÂʹÓÃ(½ÏÂýµÄ)Èí¼þOpenGL£¡

# 3D´°¿ÚÖеÄGDI

Çý¶<sup>-</sup>³ÌÐò½«Êä³ö,½¼ÓµÄÏóËØ,ñʽ£¬ËüÖ§³ÖOpenGLÊÓͼÄÚµÄGDI»æÍ¼(PFD\_SUPPORT\_ GDI)¡£Ò»Đ©Ó¦ÓĂÈí¼þĐèÒªÕâĐ©ÀàĐ͵ÄÏóËØ,ñʽ¡£

# AlphaƽÃæ

Alpha娵ÀÓÃÓÚ»ìºïºĺĺ,Ĩ÷Ч¹û¡£Èç¹ûÒ»,öOpenGLÓ¦ÓĨÈĺ¼þ²»Ê¹ÓĨalphaÊýÖµ£¬Ôò ´Ë¿ª¹ØÔÊĐĺÑÕÉ«¼ÆËã½öÏÞÖÆÔÚºìÉ«¡¢ÂÌÉ«ºĺÀ¶É«¡£

# µþ¼ÓƽÃæ

μþ¼ÓƽÃæ³ýÁËÓÃÓÚ³£¹æÑÕÉ«(RGB)μÄ»º³åĺ⣬»¹ÓÃ×÷μ÷É«°å±íÃæ¡£μþ¼Ó¶ÔÓÚ¶À Á

¢ÓÚ3Dĺ¼ÏñµÄ»æĺ¼ÇøÓòÌØ±ðÓĐÓã¬ÀýÈç²Ëµ¥ºĺ¹â±ê¡£µþ¼ÓƽÃæÖ»¿ÉÄÜÔÚÕæ²ÊÉ« ģʽ(32λ)ÏÂÖ´ĐĐ£¬ÉèÖÃ

´Ë¿<sup>ª1</sup>ؼ«ĺ¨<sup>3</sup>£ÓÃÓÚalphaĺ¨μÀμÄ×Ö½Ú×<sup>ª</sup>»»ÖÁÒ»¸öμþ¼ÓƽÃæ¡£Ò»Đ©Ó¦ÓÃÈí¼þ(ÀýÈçS oftimage)ĐèÒ<sup>a</sup>μþ¼ÓƽÃæ¡£

#### ¹⁄₂»»»²ãÃæ»º³å

```
ʹÓõþ¼ÓµÄÓ¦ÓÃÈſ¼þ¿É¶Ô²»ĺ¬²ãÃæ¼øĐжÀÁ¢µÄĐ′²Ù×÷į£ÓÃ
´ËÏóËØ¸ñʽÀ©Õ¹(PFD_SWAP_LAYER_BUFFERS)£¬Ó¦ÓÃÈí¼þÒ²¿É½øĐĐÿ¸ö²ãÃæ
´Óºǫ́»º³åÖÁǰ̨»º³åµÄ¶ÀÁ¢½»»»¡£Èç¹û²ãÃæ±»¶ÀÁ¢½»»»£¬ÔòÆä×ÜÊDZ»¸´ÖÆ(´«µÝ)
¡£
```

#### Á¢Ìåģʽ

ΪÔËĐĐ´øÓĐÁ¢ÌåÑÛ¾μµÄÁ¢ÌåÓ¦ÓÃĖͼþ£¬Çý¶<sup>-</sup>³ÌĐò±ØĐËÊä³öÁ¢ÌåÏóËØ,ñʽ;£ ´ËÍ⣬Çý¶<sup>-</sup>³ÌĐòÖ§³Ö½Ï,ßµÄË¢ĐÂÂÊ£¬ĐèÒª·ûºÏÈË»ú¹¤³ÌѧµÄÁ¢ÌåÏÓÊØ,ñʽ;f±× ¢Ò⣺Èç¹ûÕæµÄĐèÒªµÄ»°£¬Ó¦Ö»Êä³öÁ¢ÌåÏóËØ,ñʽ;f3¾;¹ÜÒ»Đ©Ó¦ÓÃÈſ¼þ²¢²»ĐèÒªÁ ¢Ìå,ñʽ»òÔÚÁ¢ÌåÏóËØ,ñʽÖĐÔËĐĐ²»ÕýÈ·£¬ËüÃÇÈÔ½«×Ô¶<sup>-</sup>Ñ;ÔñÒ»,öÁ ¢Ìå,ñʽ;f¶ÔÓUÁ¢ÌåÏóËØ,ñʽ£¬Çý¶<sup>-</sup>³ÌĐòÒÔ²»Í¬½Ê½×éÖ<sup>-</sup>Äڴ棬Òò ´ËÔÊĐÍͬʱʹÓÃÁ¢Ìå¾µºÍµ¥¾µµÄÓ¦ÓÃÈí¼þ;fÈ»¶ø£¬ÓÉÓÚ¼¼26õïÞÖÆ£¬Í¬Ê±Đ ´ÈëǰÌ"ºI°óÌ"»<sup>g3</sup>åÊDz»¿ÉÄܵÄ(ÔÚÔËĐĐÒ»Đ©Ó¦ÓÃÈí¼þʱ);f

#### ¹∕₂»»»»⁰³å

#### Ç¿ÖÆ»º³å´«µÝ

¶ÔÓÚË«»<sup>Q3</sup>壬¼ ´ÔÚǰÌ<sup>¬</sup>ºĺ<sup>Q</sup>ÓI<sup>¬</sup>»<sup>Q3</sup>åÖ®¼ä½øĐĐÇĐ»»£¬Çý¶<sup>¬3</sup>ÌĐòʹÓþį¿ÉÄ̵ܿÄ·½·<sup>¬</sup>;£Õâ¾ĺÊÇÒ³Ãæ½»»» £¬Ö»ÓĐÏÔʾµÄÒ³Ãæ±»ÇĐ»»£¬¶ø<sup>2</sup>»ÊÇʹÓô«µÝ·<sup>¬</sup>½øĐĐÊý¾Ý ´ÖÆ¡£Ò³Ãæ½»»»ĐèÒªÊý¾ÝÔÚǰÌ<sup>¬</sup>ºĺ<sup>Q</sup>ÓI<sup>¬</sup>»<sup>Q3</sup>åÖб £³ÖÒ»Ö¡£ÓÉÓÚÒ»Đ©Ó¦ÓÃÈí¼þÔÚ3DÊÓͼÖĐʹÓÃÁË»ìºÏµÄ2D (GDI)ºÍ3D (OpenGL)̟産¬ËùÒÔ<sup>2</sup>»Äܱ£Ö¤Ò»ÖÂĐÔ¡£ ´ËʱÓû§¿ÉÒÔ¼¤»î°²È«µÄµ«Ïà¶Ô½ÏÂýµÄ»<sup>Q3</sup>å´«µÝ·<sup>¬</sup>;£

# μÈ′ý′¹Ö±¿Õ°×ɨÃè

Ò»Đ©Ò³Ãæ½»»»Ö®ÀàμĶ<sup>-</sup>×÷Óë¼àÊÓÆ÷μÄ′¹Ö± ¿Õ°×ɨÃèĺ¬²½¡£Õâ×èÖ¹ÁËĺ¼ΪñË⁰ÁÑЧ¹û£¬μ«ÔÚÏÔʾ¶<sup>-</sup>»Ê±ÓÉÓÚÖjÂÊÓëË ¢ĐÂÂÊμÄÏà½áºÏ½«»áÒýÆðĐÔÄÜμÄÏÔÖø½μμĺ¡£Èç¹û¿´μ½ÓĐĺ¼ÏñË⁰ÁÑЧ¹û£¬¼¤»î´Ë° ´Å¥ÔÚ´¹Ö±¿Õ°×ɨÃèÖĐĺê³ÉËùÓж<sup>-</sup>×÷¡£

#### ½«GDI ´«ËÍÖÁ⁰ǫ́»º³å

```
Windows GDI API<sup>2</sup>
¢<sup>2</sup>»Ö<sup>a</sup>µÀÓĐ<sup>1</sup>ØOpenGL<sup>0</sup>ǫ́»<sup>Q3</sup>åµÄÇé¿ö¡£Ò»Đ©Ó¦ÓÃÈí¼þÔÚÆä3DÊÓͼÖĐʹÓÃ2DÃüÁ²
¢¼Ù¶¨GDIÕýÈ·»æÖƵ½ºǫ́»<sup>Q3</sup>塣ʹÓøÃ¼üÇ¿ÖÆ½«2DÃüÁî
´«ËÍÖÁOpenGLºǫ́»<sup>Q3</sup>å¡£ÔÚÈκÎÇé¿öÏ£¬Ò»¸öOpenGL
´°¿ÚĺâµÄ2DÇøÓò¶¼ÓÉÇý¶<sup>-3</sup>ÌĐò×Ô¶<sup>-1</sup>ÜÀí¡£
```

Ó¦ÓÃÈí¼þ˵Ã÷

•ûºÏUnix OpenGL

ÔÚ²»Í¬Æ½Ì¨ÉÏÖ´ĐĐOpenGL£¬Æä»æÖƶ<sup>-</sup>x÷ÓĐËù²»Í¬¡£ÔÚÁ½¸ö¶à±ßĐεĽ»²æ±ßÔµ ´¦µÄlóËØÔÚ±»äÖȾʱ²»Ó¦±»»æÖÆÁ½´Î£¬Òò ´ËÓ¦¾ö¶¨Äĸö¶à±ßĐΡ°ÓµÓĐ¡±ÄÄĐ©lóËØ¡£ÀýÈ磬ÔÚMicrosoft Windows排½Ì¨ÉI¾ØĐεÄÓÒ±ßÔµºĺ½ïµĺµÄ±ßÔµ²»±»»æÖÆ¡£ÔÚSoftimage 3.01ÖĐ£¬¼Ù¶¨¾ØĐεÄ»æÖÆÓëUNIX OpenGLµÄÖ´ĐĐĺêÈ«ïàͬ¡£Èç¹ûʹÓÃSoftimage 3.01£¬Ç뼤»î´Ë¿ª¹Ø¡£

# <sup>1</sup>∕₂öʹÓÃ3DS MAX

Èç<sup>1</sup>û<sup>1</sup>⁄4¤»î,ÃÑil3D Studio MAX 1.x/VIZºÍOpenGLÓ¦ÓÃÈí<sup>1</sup>⁄4þ<sup>1</sup>⁄2«<sup>2</sup>»ÄÜͬʱ<sup>2</sup>Ù×÷i£ Èç<sup>1</sup>ûÈilû<sup>1</sup>⁄4¤»î´ËÑilÔòͬʱ<sup>2</sup>Ù×÷3D Studio MAXºÍOpenGLÓ¦ÓÃÈí<sup>1</sup>⁄4þ¿ÉÄÜ»áµ<sup>1</sup>⁄4ÖÂ3D Studio MAXµÄÏÔÊ<sup>3</sup>⁄4<sup>3</sup>öÎÊlâi£ ŐâÊÇÓÉÓÚ3D Studio MAXµÄÈí<sup>1</sup>⁄4þÇý¶<sup>-3</sup>ÌĐòºÍÓ<sup>21</sup>⁄4þ<sup>1</sup>⁄4ÓËÙÇý¶<sup>-3</sup>ÌĐòÖ®<sup>1</sup>⁄4äµÄ<sup>2</sup>»Í¬¶øÒýÆðµÄi£

# ÏßĐÔÎÆÀíÓ³Éä

ÔÚÀ© ´óÎÆÀÍʱ£¬ÀýÈç·Å ´ó£¬¿ÉÒÔʹÓÃÁ½ÖÖ·½·¨Ö®Ò»¡£;°×îÁÚ½üµã;±¼òµ¥¸ ´ÖÆ×î½üµÄlóËØ¡£ÔÚÁÍÒ»·½Ã棬;°ĬßĐÔ²åÈë;± ´ÓÆäÖÜΧµÄlóËØ²åÈëеÄlóËØ;£¼¤»î;°ĬßĐÔÎÆÀÍÓ³Éä;±ÔÚ¶ÔÎÆÀí½øĐĐ¹¤×÷ʱ½«Òý ÆðËÙ¶ÈÉϵÄÂÔ΢Ëðʧ£¬µ«ÏÔʾµÄЧ¹û·Ç³£±ÆÕæ;£

# SI 3.5x/3.7xÓÅ»<sup>-</sup>

Ò»Đ©OpenGLÓ¦ÓÃÈĺ¼þʹÓÃGDI¹¦ÄÜÔÚË«»º³åµÄOpenGLÊÓĺ¼ÖĐ»æÖƲ˵¥»ò¶Ô»°¿ò¡£ ¼¤»î´Ë¿ª¹Ø£¬ÔÚÈ«ÆÁĻģʽÏÂÔËĐеÄÓ¦ÓÃÈĺ¼þÔÚǰ̨ºĺºǫ́»º³åÖÐͬʱÖ ´ĐĐÆäGDI»æÖÆ¡£¸Ã˫д²Ù×÷ÊÇÔÚÓ²¼þÖĐĺê³ÉµÄ£¬Òò ´ËÔÚĐÔÄÜÉIĨÞËðʧ¡£Softimage 3.5x/3.7xĐèÒªÉèÖô˱êÖ¾¡£

# ÖÊÁ¿/ĐÔÄÜÑ¡Ôñ

# ¿ìËÙÇå³ýƽÃæ

¿ÌËÙÇå<sup>3</sup>ýÆ<sup>1</sup>⁄<sub>2</sub>ÃæÓÃÓÚ¿ÌËÙÇå<sup>3</sup>ýÉî¶È»<sup>Q3</sup>å(z»<sup>Q3</sup>å) ¡£ELSAÏÔÊ<sup>3</sup>⁄₄ÊÊÅäÆ÷ÉϵÄÉî¶È»<sup>Q3</sup>åλÓÚDRAMÖУ¬¶øÑÕÉ«»<sup>Q3</sup>å(Ö¡»<sup>Q3</sup>å)ÔÚVRAMÖС£Çå<sup>3</sup>ý VRAMÒ<sup>a</sup>±ÈÇå<sup>3</sup>ýDRAM¿ÌµÃ¶à¡£<sup>1</sup>⁄<sub>2</sub>ö<sup>2</sup>¿·ÖÇå<sup>3</sup>ýDRAM¿É½ÚÔ¼<sup>2</sup>»ÉÙʱ¼ä¡£Òò´Ë´æ´¢ĐÅÏ ¢ÒÔ¶¨ÒåÄÄĐ©ÏóËØ¼«±»Çå<sup>3</sup>ýf¬ÕâÑù¿ÉÔÚÔËĐĐÒ»·ù¶¯»Ê±¼õÉÙĐ´ÈëµÄÄÚ ´æÁ¿¡£Í¨<sup>3</sup>£ÉèÕôË¿<sup>Q1</sup>ØÒÔ±ãÔÚ¶¯»-ÖĐ¼ÓËÙ»æÍ¼ĐÔÄÜ¡£Èç<sup>1</sup>ûÒ»¸öOpenGLÓ¦ÓÃÈí¼þĐèÒ<sup>Q</sup>¶Á»ØÉî¶È»<sup>Q3</sup>åĐÅÏ¢ (ÀýÈçMicrosoftµÄOpenGLÓ<sup>2</sup>¼þ¼æÈÝĐÔ<sup>2</sup>âÊÔ)£¬Ôò½ûÖ¹´Ë¿<sup>Q1</sup>Ø;£

# ·´Ê§Õæ(Ïß)

´Ë¿<sup>a1</sup>ؼ¤»îµÄ¹¦ÄÜÊÇÌØ±ðÉè¼ÆÓÃÓÚÖ§³ÖÔÚ¾ßÓÐPERMEDIA 2Đ¾Æ¬×éµÄÏÔʾÊÊÅäÆ÷ÉĨ¶Ô·´Ê§ÕæµÄĬߺĺµã½øĐĐäÖȾµÄ¹¦ÄÜ¡£´Ë¿ª¹Ø´ò¿ªÊ± £¬ÏßÌõµÄ¾â³Ý× ´½«¼õÉÙÒÔʹÏßÌõÏÔʾ¹â»¬¡£È»¶øäÖȾÖÊÁ¿µÄÔö¼Ó½«Ê¹äÖȾËÙ¶ÈÓĐËùËðʧ¡£

×¢ $\hat{O}$ â $\pm^{\circ}$ ′Ë; $^{a1}$ ؽöÔÚGLoria SynergyÊÊÅäÆ÷ÉÏÓÐЧ; $\pm$ 

# MipÓ³Éä

Î<sup>a</sup>»ñµÃ½ïºÃµÄäÖȾÖÊÁ¿£¬ÎÆÀíÓ³ÉäÒÔ²»Í¬´óС´æ´¢(mipÓ³Éä¼¶) ¡£ÕâĐ©ÎÆÀíÓ³É佫ÓÃÓÚ¼ÆËã(¹ýÂË)×îºóËùµÃµ½µÄÏóËØ¡£È¡Ïû¼¤»îmipÓ³ÉäÒÔ¼õÉÙĺ¼ ĐμÓËÙ¿¨ÉÏËùĐèÒªµÄÄÚ´æÁ¿ºÍ¼ÆËãʱ¼ä¡£

# ÎÆÀíѹËõ

# ¼õÉÙÉ«²ÊÊýÄ¿

# ѹËõ±ÈÂÊ

ΪÔÚĺ¼ÐÎÊÊÅäÆ÷ÉÏ´æ´¢¾¡¿ÉÄܶàµÄÎÆÀÍÓ³É䣬¿ÉÒÔѹËõĨÆÀ͵Ä ´óСj£½Ï¸ßµÄѹËõ±ÈÂʽ«Ê¹Óû§ËðʧÒ»Đ©ÖÊÁ¿£¬µ«»ñµÃÁËĐÔÄÜ;£

# ¿ìËÙÇĐ»»

¡°¿ÌËÙÇл»μÄÑ¡ÏÎÁбí;±¶Ô»°¿òÓÃÓÚÑ;ÔñÓ¦ÓÃÈí¼þ£¬ÆäËæºó½«ÏÔʾÔÚ<u>WINman</u> <u>Suite</u>μÄ;°ÏÔʾ£ºELSA AppSet;±×Ó²Ëμ¥ÖÐ;£×ó±ßμÄÁбíÏÔʾÁ˽«ÔÚ;°¿ÌËÙÇĐ»»;±²Ëμ¥ÖÐÏÔʾμÄÓ¦ÓÃÈí¼þ £¬ÆäËüÓ¦ÓÃÈí¼þ±»ÁĐÔÚÓÒ±ß;£Ê¹ÓÃÁ½¸ö°´Å¥½«Ó¦ÓÃÈí¼þ ´ÓÒ»±ßÒÆ¶<sup>-</sup>ÖÁÁíÒ»±ß;£

# ÔÚWINman SuiteÖеÄELSA AppSet

WINman SuiteÔÊÐí¶ÔELSA AppSetÖеÄ¿ìËÙÁÐÑ¡È;±í½øÐпìËÙ·ÃÎÊ;£Îªµ÷ÓÃ

´ËʵÓóÌÐò£¬Ö»Đè·ÃÎÊÈÎÎñÀ,²¢µ¥»÷WINman Suite·ûºÅ<sup>IIII</sup>;£½«ÏÔʾÒ»,öµ<sup>-</sup>³öʽ²Ëµ¥ £ºÊ¹ÓÃ;°ÏÔʾ£ºELSA AppSet;±ÌõÄ¿´ò¿ª*ELSA AppSet*ÊôĐÔO³;£´Ë ´¦£¬¿ÉÔÔµ÷ÓðïÖú»òÑ¡ÔñÁĐ³öµÄÒ»,öÓ¦ÓÃÈí¼þ¡£Ôڸò˵¥ÖĐ£¬ÏÔʾµÄÌõÄ¿ÒÑÔÚ*EL* SA AppSetÖеÄ<u>¿ÌËÙÇĐ»»</u>¶Ô»°¿òÀïÑ¡Ôñ¡£

Ñ¡Ôñ¶¥²¿µÄ²Ëµ¥ÌõÄ¿À´Æô¶¯»ò¼¤»îELSA AppSetif

´Ë´¦½«ÕÒμ½lª¡°¿ÌËÙÇл»;±²Ëμ¥Ñ;ÔñμÄ¿ÌËÙÁĐÑ;È;±í;£Ñ;ÔñÕâĐ©ÌõÄ¿ÖĐμÄÒ»¸ö½«Á ¢¼´,ıäÇý¶<sup>-</sup>³ÌĐòÉèÖÃ;£¼¤»îµÄÌõÄ¿Óë ´Ñ;±ê¼ÇÒ»ÆðÏÔʾ;£Ëù×÷µÄÒ»Đ©,ıäĐèÒªWindows NTÖØÆô¶<sup>-</sup>;£

¼ÌĐø<u>ÒÉÄѽâ´ð</u> ∙µ»ØÖÁ<u>Ŀ¼</u>

# ²»ÄÜ´ò¿ªÓ²¼þ¼ÓËÙ

<u>&</u>7

$$\begin{split} \dot{E}\varsigma^1 \hat{u}_i \partial \partial^{1}_4 \dot{P}_i \circ \dot{O}^{21}_4 \dot{P}_4 \dot{O} \ddot{E} \dot{U}_i \pm \frac{1}{2} \hat{u} \ddot{O}^1 \dot{P} \dot{P} \S_{\pm} \neg \hat{O} \delta \dot{O} \dot{U} \mu \pm \zeta^\circ \ddot{I} \dot{O} \dot{E}^3 \dot{A} \dot{E} \dot{E}^1 \dot{A} \ddot{I} \dot{O} \dot{E}^3 \dot{A} \zeta \dot{y} \P^{-3} \dot{I} \dot{D} \delta^2 \\ & \text{enGL } 3D \dot{O}^{21} \dot{A} \dot{P}^1 \dot{A} \dot{O} \ddot{E} \dot{U}_i \pm \P \dot{O} \dot{C} \dot{E} \dot{O} \dot{P}^2 \\ & \hat{I} \neg \mu \ddot{A} \dot{O} \dot{O} \dot{\delta} \pm \hat{P}^2 \\ \end{split}$$

- Ò»Đ©ELSAͼĐμÓËÙ¿ÖÚ8BPP (256É«)ģʽϲ»Ö§³Ö3D¼ÓËÙ Ñ¡ÔñÆäËü²ÊÉ«ÊýÄ¿¡£
- O<sup>2</sup>ĐíÄúÑ¡ÔñÁËÌ«, βµÄÏÔʾ·O±æÂÊ£¬Òò¶ø¶ÔÓÚ¡°Ë«»<sup>Q3</sup>塱ûÓĐ×ã<sup>1</sup>»µÄÊÓÆµÄÚ ´æ¡£ÓÉÓÚ¼, <sup>Q</sup>õËùÓĐOpenGLÓ¦ÓÃÈí¼þĐèO<sup>a</sup>¡°Ë«»<sup>Q3</sup>å;± £¬ÏÔʾÇý¶<sup>-3</sup>ÌĐò½ûÖ¹ÁË3DÓ<sup>21</sup>¼þ¼ÓËÙ¹¦ÄÜ¡£ ½µµĨĨÔʾ·O±æÂÊ»òÑÕÉ«ÊýÄ¿¡£

# ²»ÄÜÑ¡ÔñÓ¦ÓÃÈí¼þ

ÔÚ<sup>1</sup>⁄<sub>2</sub>ûÖ<sup>1</sup>i°Ó<sup>21</sup>⁄<sub>4</sub>þ¼ÓËÙi±ÑiÏîʱ£¬¾Í»á· ¢ÉúÕâÖÖÇé¿öi£ÕâÖÖÇé¿öÏ£¬È±Ê;µÄÈͼÞOpenGLÇý¶<sup>-</sup>³ÌÐòÊǼ¤»îµÄ£¬*ELSA AppSet*<sup>2</sup>ȀܶÔÆä½øĐĐ¿ØÖÆ¡£ ¼¤»îi°Ó<sup>21</sup>⁄<sub>4</sub>þ¼ÓËÙi±ÑiÏîf£

# ²»ÄÜÇĐ»»Ñ¡Ïî

Ò»Đ©ÑįlîÔÚËùÓĐÏÔʾģʽϲ»¿ÉÓÃ(½öÔÚ32BPPģʽÏ¿ÉÓá°AlphaƽÃæ¡±»ò½ öµ±¾ßÓĐ×ã¹»ÊÓÆµÄÚ′æÊ±¿ÉÓá°Á¢Ìåģʽ;±) Èç¹ûĐèÒª′ËÑ¡lÑ¡ÔñÁíÒ»,ö·Ö±æÂÊ»òÑÕÉ«ÊýÄ¿¡£

Ò»Đ©Ñ¡ÏîÔÚËùÓеÄĺ¼ĐμÓËÙ¿¨Éϲ»¿ÉÓûò²»ĐèÒª

# ELSA AppSet<sup>2</sup>»ÏÔʾ

μ±ΪÔʾÇý¶<sup>-</sup>³ÌĐò»òĺ¼ĐμÓËÙ¿<sup>°</sup>2»Ö§<sup>3</sup>ÖELSA AppSetʱ£¬»á·¢ÉúÕâÖÖÇé¿ö¡£ ½öÓëÆ¥ÅäµÄÏÔʾÇý¶<sup>-</sup>3ÌĐò½áºÏÔÚÒ»Æð°<sup>2</sup>×°´Ë³ÌĐò¡£

·μ»ØÖÁ<u>Ŀ¼</u>

ELSAInfoÊÇÏÔʾÓйØELSAÇý¶⁻³ÌĐồ⁰͹¤¾BµÄ³£¹æÏµĺ³ĐÅÏ¢थÍÏêϸĐÅÏ¢µÄʵÓóÌĐò¡£Õâö¹¤¾BÔÚ°²×°ÏÔʾÇý¶⁻³ÌĐồʱ×Ô¶⁻°²×°£¬²¢ÇÒ¿ÉÒÔͨ¹ýÔÚ¡°ÏÔʾÊôĐÔ¡±¶Ô»°¿òÖÐÑ¡Ôñ;°ELSAInfo;±ÊôĐÔÒ3À´Æô¶⁻¡£

**įìËÙÁĐÉèÖÃ**ÊÇÓÃÓÚÒ»,öÌØ¶¨Ó¦ÓÃÈí¼þ»òÓ¦ÓÃÈí¼þ×éµÄÒ»×鵥ѡÏî¡£ÕâĐ©×é´æ ´¢ÔÚ¡°¿ìËÙÁÐѡȡ±í¡±ÖĐ¾ßÓĐ×îÓÅÉèÖõÄÓ¦ÓÃÈí¼þÃû³ÆÏ¡£ μ±¼¤»îÁËË«»º³å£¬Ö;»º³å±»·Ö³ÉÁ½²¿·Ö£¬μÚÒ»¸ö»º³å(ǰ̨»º³å)ÓÃÓÚÏÔʾ£¬μÚ¶þ¸ö»º³å(º ǫ́»º³å)ÓÃÓÚäÖȾ¡£ÕâÑù½«²úÉúÎÞÉÁ˸μ͝»Đ§¹û¡£´ó¶àÊýOpenGLÓ¦ÓÃÈí¼þĐèÒª¼¤»î ´Ë¿ª¹Ø¡£ ʹÓôË¿ª¹Ø´ò¿ªÏÔʾÊÊÅäÆ÷µÄ3DÓ²¼þ¼ÓËÙ(ȱʡֵÉèÖÃ)¡£Èç¹û ´Ë¿ª¹Ø±»½ûÖ¹£¬Ôò½«»á±ä³ÉÈí¼þOpenGLÖ§³Ö£¬ÕâÑù»á±È½ÏÂý£¡ ELSAĺ¼Đĺ¼ÓËÙ¿¨µ±Ç°²»Ö§³ÖOpenGLÓ²¼þ¼ÓËÙį£ ´ÓÖ÷²Ëµ¥ÑįÔñ>>°ïÖú<<ÃüÁîÒÔ»ñÈ¡lêl̈JĐÅl̈¢į£ *ELSA AppSet*¿ÉÒÔ´æ ´¢Ðí¶à¿ìËÙÁÐÉèÖá£ÕâĐ©¿ìËÙÁÐÉèÖõıêʶÃûÔÚ¿ìËÙÁÐѡȡ±íÖÐÏÔʾ¡£ ۣð´Å¥´ò¿ªÒ»¸ö¶Ô»°¿ò£¬¿É¶Ô½«ÒªÔÚ¿ìËÙÁÐѡȡ±íÖÐÏÔʾµÄÌõÄ¿ÊäÈëÎı¾¡£

ͺð´Å¥ÔÊÐíɾ³ýÄÇĐ©ÒÑ´´½¨μÄÓ¦ÓÃÈí¼þÌõÄ¿¡£²»ÄÜɾ³ýÓÉELSAÔ¤¶¨ÒåμÄÑ¡Ïî¡£

ʹÓô˰´Å¥´ò¿ªÒ»,ö¶Ô»°¿ò£¬ÎªËù×÷µÄÉèÖÃĐÞ,Ä×Ö·û´®±êʶ·û¡£

°´´Ë°´Å¥¼«´ò¿ª¡°\_ß¼¶ÉèÖ᱿ò£¬¿ÉÔÚÆäÄڸıäÇý¶<sup>-</sup>³ÌĐò¶ÔOpenGL³ÌĐòµÄ²Ù×÷¡£

ÈçÒѶÔÑ¡Ïî½øÐÐÁËÐ޸ģ¬¿ÉÓô˰´Å¥»Ö¸´Ó¦ÓÃÈí¼þµÄELSAÉèÖá£

i°¿ìËÙÇл»μÄÑ¡l̈îÁбí¡±¶Ô»°¿òÓÃÓÚÑ¡ÔñÓ¦ÓÃÈí¼þ£¬ÆäËæºó½«ÏÔʾÔÚWINman SuiteμÄ¡ºÏÔʾ£ºAppSet¡±×Ó²Ëμ¥ÖС£ ´Ë¹¦ÄÜμÄÔÚÏߺïÖú¿ÉÔÚ¡°¿ìËÙÇĐ»»μÄÑ¡l̈îÁбí¡±¶Ô»°¿òÖлñμá£ ʹË¿ª¹ØÖͺʾÇý¶¯³ÌĐòÖ§³ÖË«»º³åģʽ¡£μ±¼¤»îÁËË«»º³å£¬Ö¡»º³å±»·Ö³ÉÁ½²¿·Ö£¬μÚÒ»¸ö ȼ³å(ǰ̨»º³å)ÓÃÓÚÏÔʾ£¬¶øμÚ¶þ¸ö»º³å(ºǫ́»º³å)ÓÃÓÚäÖȾ¡£ŐâÑù½«²úÉúĨÞÉÁ˸μ͝»-Ч¹û¡£ Çý¶<sup>-</sup>³ÌÐòÊä³öÖ§³ÖOpenGLÊÓĺ¼ÄÚGDI»æÖƵÄ ½¼ÓµÄÏóËØ ñʽ(PFD\_SUPPORT\_GDI) ¡£Ò»Đ©Ó¦ÓÃÈí¼þĐèÒªÕâĐ©ÀàĐĺµÄÏóËØ ñʽ¡£ Alpha娵ÀÓÃÓÚ»ìºÏºĺĺͺÃ÷Ч¹û¡£Èç¹ûÒ»¸öOpenGLÓ¦ÓÃÈí¼þ²»Ê¹ÓÃalphaÊýÖµ£¬Ôò ´Ë¿ª¹ØÔÊÐíÑÕÉ«¼ÆËã½öÏÞÖÆÔÚºìÉ«¡¢ÂlÉ«ºĺÀ¶É«¡£ μþ¼ÓƽÃæ³ýÁËÓÃÓÚ³£¹æμÄÑÕÉ«(RGB)»º³åĺ⣬»¹¿ÉÓÃ×÷μ÷É«°å±íÃæ¡£Ò»Đ©Ó¦ÓÃÈí¼ þ(ÀýÈçSoftimage)ĐèÒªμþ¼ÓƽÃæ¡£ ʹÓõþ¼ÓµÄÓ¦ÓÃÈí¼þ¿É¶Ô²»ĺ¬²ãÃæ½øĐжÀÁ¢µÄĐ´²Ù×÷¡£ÓÃ ´ËïóËØ¸ñʽÀ©Õ¹(PFD\_SWAP\_LAYER\_BUFFERS)£¬Ó¦ÓÃÈí¼þÒ²¿É½øĐĐÿ¸ö²ãÃæ ´Óºǫ́»º³åÖÁǰ̨»º³åµÄ¶ÀÁ¢½»»»¡£ ΪÔËÐдøÓÐÁ¢ÌåÑÛ¾µµÄÁ¢ÌåÓ¦ÓÃÈí¼þ£¬Çý¶⁻³ÌÐò±ØÐëÊä³öÁ¢ÌåïóËØ¸ñʽ¡£

¶ÔÓÚË«»<sup>ϼ₃</sup>壬Çý¶<sup>−</sup>³ÌĐòʹÓþijźÉÄÜ¿ìµÄ·½·¨¡£¶ÔÓÚÒ»Đ©Ó¦ÓÃÈí¼þ£¬Óû§¿ÉÒÔ¼¤»î°²È« µÄµ«Ïà¶Ô½ÏÂýµÄ»<sup>ϼ₃</sup>å´«µÝ·½·¨¡£ Ò»Đ©Ò³Ãæ½»»»Ö®ÀàµÄ¶⁻×÷Óë¼àÊÓÆ÷µÄ´¹Ö± ¿Õ°×ɨÃèĺ¬²½¡£Õâ×èÖ¹ÁËĺ¼Ĩñ˺ÁÑЧ¹û£¬µ«ÔÚÏÔʾ¶⁻»Ê±ÓÉÓÚÖ¡ÂÊÓëË ¢ĐÂÂʵÄïà½áºÏ½«»áÒýÆðĐÔÄܵÄÏÔÖø½µµĺ¡£Èç¹û¿´µ½ÓĐĺ¼Ïñ˺ÁÑЧ¹û£¬¼¤»î´Ë°´Å¥ÔÚ ´¹Ö±¿Õ°×ɨÃèÖĐĺê³ÉËùÓж⁻×÷¡£ Windows GDI API<sup>2</sup> ¢<sup>2</sup>»Ö<sup>a</sup>µÀÓĐ<sup>1</sup>ØOpenGL<sup>o</sup>óÌ<sup>"</sup>»<sup>03</sup>åµÄÇé¿ö¡£Ò»Đ©Ó¦ÓÃÈí¼þÔÚÆä3DÊÓͼÖĐʹÓÃ2DÃüÁ<sup>2</sup> ¢¼Ù¶<sup>"</sup>GDIÕýÈ·»æÖƵ½ºóÌ<sup>"</sup>»<sup>03</sup>塣ʹÓøÃ¼üÇ¿ÖÆ½«2DÃüÁî ´«ËÍÖÁOpenGLºóÌ<sup>"</sup>»<sup>03</sup>å¡£ÔÚÈκĴÇé¿öÏ£¬Ò»¸öOpenGL ´°¿ÚĺâµÄ2DÇøÓò¶¼ÓÉÇý¶<sup>-3</sup>ÌĐò×Ô¶<sup>-1</sup>ÜÀí¡£ ÔÚ<sup>2</sup>»Í¬Æ<sup>1</sup>⁄<sub>2</sub>̨ÉÏÖ´ÐĐOpenGL£¬Æä»æÍ<sup>1</sup>⁄<sub>4</sub>¶<sup>-</sup>×÷ÓÐËù<sup>2</sup>»Í¬¡£ÀýÈ磬ÔÚMicrosoft Windows排<sup>1</sup>⁄<sub>2</sub>̨ÉϾØÐεÄÓÒ±ßÔµºÍ½ÏµÍµÄ±ßÔµ<sup>2</sup>»±»»æÖÆ¡£ÔÚSoftimage 3.01ÖУ¬¼Ù¶¨¾ØÐεÄ»æÖÆÓëUNIX OpenGLµÄÖ´ÐÐÍêÈ«Ïàͬ¡£Èç¹ûʹÓÃSoftimage 3.01£¬Ç뼤»î´Ë¿ª¹Ø¡£ Èç¹û¼¤»î¸ÃÑ¡Ï3D Studio MAX 1.x/VIZºÍOpenGLÓ¦ÓÃÈí¼þ½«²»ÄÜͬʱ²Ù×÷¡£

ÔÚÀ©´óÎÆÀſʱ£¬ÀýÈç·Å´ó£¬¿ÉÒÔʹÓÃÁ½ÖÖ·½·¨Ö®Ò»¡£;°×îÁÚ½üµã;±¼òµ¥ ´ÖÆ×î½üµÄÏóËØ¡£ÔÚÁſÒ»½Ã棬;°ÏßĐÔ²åÈë;± ´ÓÆäÖÜΧµÄÏóËØ²åÈëеÄÏóËØ¡£¼¤»î;°ÏßĐÔÎÆÀſÓ³É䡱ÔÚ¶ÔÎÆÀí½øĐĐ¹¤×÷ʱ½«ÒýÆðË Ù¶ÈÉĨµÄÂÔ΢Ëðʧ£¬µ«ÏÔʾµÄЧ¹û·Ç³£±ÆÕæ¡£ Ò»Đ©OpenGLÓ¦ÓÃÈí¼þʹÓÃGDI¹¦ÄÜÔÚÒ»¸öË«»º³åµÄOpenGLÊÓĺ¼ÖĐ»æÖƲ˵¥»ò¶Ô»°¿ò; £¼¤»î´Ë¿ª¹Ø£¬ÔÚÈ«ÆÁĻģʽÏÂÔËĐеÄÓ¦ÓÃÈí¼þÔÚǰ̨ºĺºóÌ`sº³åÖÐͬʱÖ ´ĐĐÆäGDI»æÖÆ¡£¸Ã˫д²Ù×÷ÊÇÔÚÓ²¼þÖÐĺê³ÉµÄ£¬Òò´ËÔÚĐÔÄÜÉIĨÞËðʧ¡£Softimage 3.5x/3.7xĐèÒªÉèÖô˱êÖ¾j£ ¿ìËÙÇå³ýƽÃæÓÃÓÚ¿ìËÙÇå³ýÉî¶È»º³å(z»º³å) ¡£Èç¹ûÒ»¸öOpenGLÓ¦ÓÃÈí¼þĐèÒª¶Á»ØÉî¶È»º³åĐÅÏ¢ (ÀýÈçMicrosoftµÄOpenGLÓ²¼þ¼æÈÝĐÔ²âÊÔ)£¬Ôò½ûÖ¹´Ë¿ª¹Ø¡£ ´Ë¿<sup>ª1</sup>ؼ¤»îµÄ¹¦ÄÜÊÇÌØ±ðÉè¼ÆÓÃÀ´Ö§³ÖÔÚ¾ßÓÐPERMEDIA 2Đ¾Æ¬×éµÄÏÔʾÊÊÅäÆ÷É϶Ô·´Ê§ÕæµÄÏߺĺµã½øĐĐäÖȾµÄ¹¦ÄÜ¡£´Ë¿ª¹Ø´ò¿ªÊ± £¬ΪßÌõµÄ¾â³Ý× ´¼«¼õÉÙÒÔʹÏßÌõÏÔʾ¹â»¬¡£È»¶øäÖȾÖÊÁ¿µÄÔö¼Ó½«Ê¹äÖȾËÙ¶ÈÓĐËùËðʧ¡£ ĺª»ñµÃ½ïºÃµÄäÖȾÖÊÁ¿£¬ÎÆÀſÓ³ÉäÒÔ²»ĺ¬´óС´æ´¢(mipÓ³Éä¼¶) ¡£ÕâĐ©ÎÆÀſÓ³É佫ÓÃÓÚ¼ÆËã(¹ýÂË)×îºóËùµÃµ½µÄÏóËØ¡£È¡Ïû¼¤»îmipÓ³ÉäÒÔ¼õÉÙĺ¼ĐÎ ¼ÓËÙ¿¨ÉÏËùĐèÒªµÄÄÚ´æÁ¿ºĺ¼ÆËãʱ¼ä¡£ ÎÆÀíµÄ´æ´¢¿ÉÒÔʹÓüõÉÙµÄÿÏóËØ16λ¸ñʽ£¬¶ø²»ÊÇÿÏóËØ24»ò32λ¸ñʽ¡£

ĴªÔÚÏÔʾÊÊÅäÆ÷ÉÏ´æ´¢¾į¿ÉÄܶàµÄÎÆÀſÓ³É䣬¿ÉÒÔѹĔõÎÆÀíµÄ ´óС᣽ϸßµÄѹËõ±ÈÂʽ«Ê¹Óû§ËðʧÒ»Đ©ÖÊÁ¿£¬µ«»ñµÃÁËĐÔÄÜ¡£ ٩ÔÓÚ¸ÃÌõÄ¿£¬ÎÞÉÏÏÂÎÄÏà¹ØμİïÖú¡£Çë²ÎÔÄÔÚÏßÊֲᣬ¿Éĺ¨¹ý°´>>°ïÖú<<°´Å¥¼¤»î¡£